## 4. 図書館のパソコンの使い方:印刷編

①必ず自分の ID とパスワードでログインした PC から印刷を行ってください。 **利用上の注意** ②印刷はポイント制です。入学時に初期ポイントが付与されています。 ③1Fの一部のプリンターでは学生証が無くても印刷ができます。

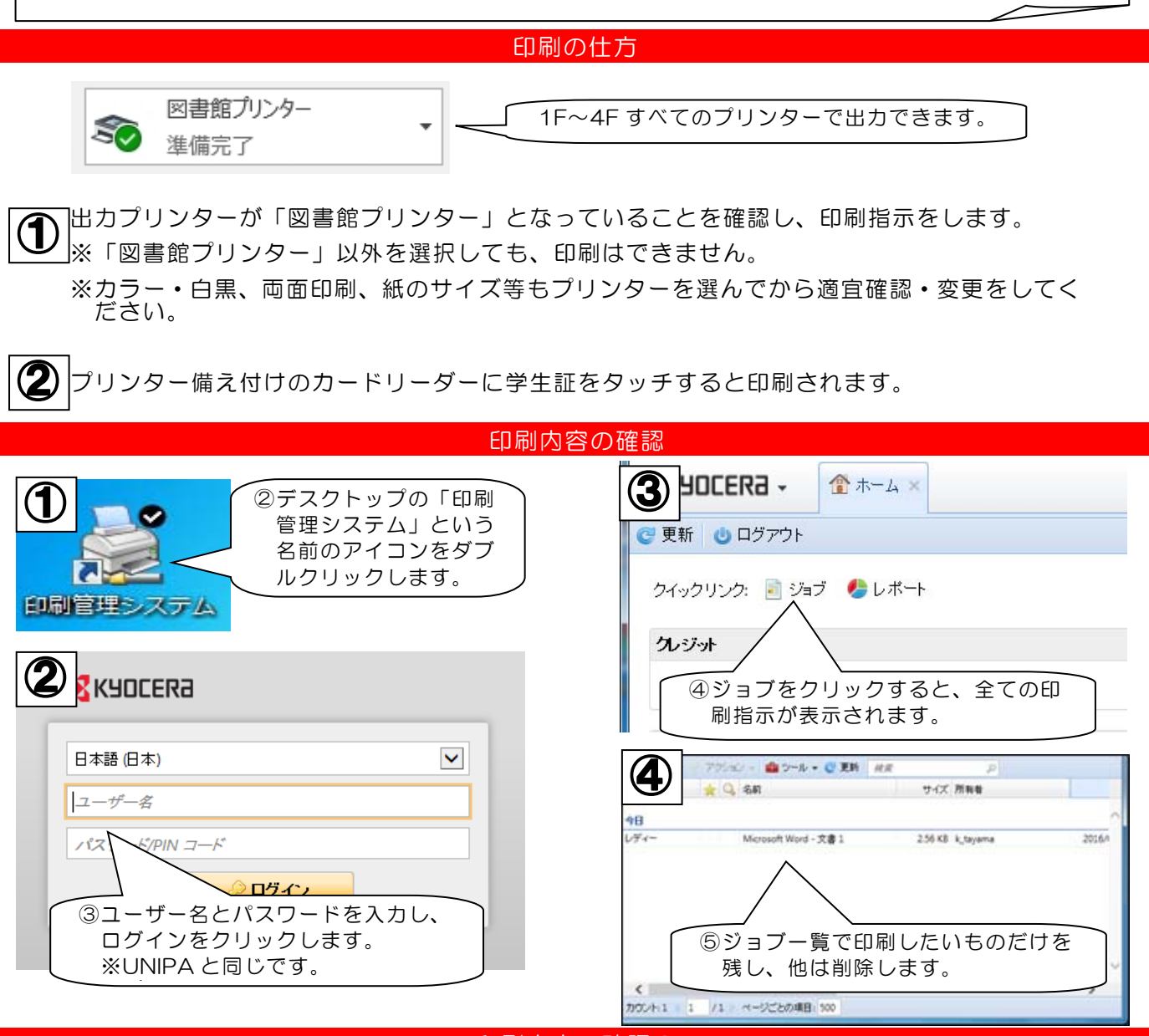

印刷内容の確認2

1Fプリンターの内、タッチパネルがある2台はプリンターで直接印刷指示内容の確認や印刷 指示の取り消しができます。

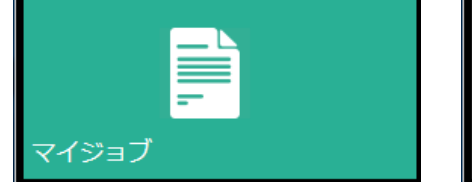

印刷指示の一覧が表示されます。 印刷指示の中から選んで印刷を することができます。 印刷指示の消去はメニ ーを選 7 択して×をタッチしてください。

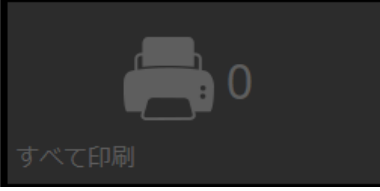

印刷指示をしたものすべてを 印刷します。 ※他のプリンターで学生証を タッチした場合と同じ動きを します。

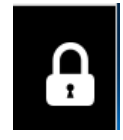

印刷が終わりましたら画面右 上の錠前ボタンもしくは本体 の「サインアウト」をタッチ してサインアウトをしてくだ さい。

## ポイントの入れ方

・カウンターで購入申込書を記入し、バウチャー(チケット)を購入します。
バウチャーに印刷されているクレジットコードを印刷管理システムの「クレジットのコードを入力」欄に入力し、チェックボタンをクリックすることでポイントのチャージができます。
バウチャーには有効期限があります。購入後は速やかにチャージを行ってください。
・印刷管理システムは館内パソコンの他、貸出用 iPad からもログインできます。

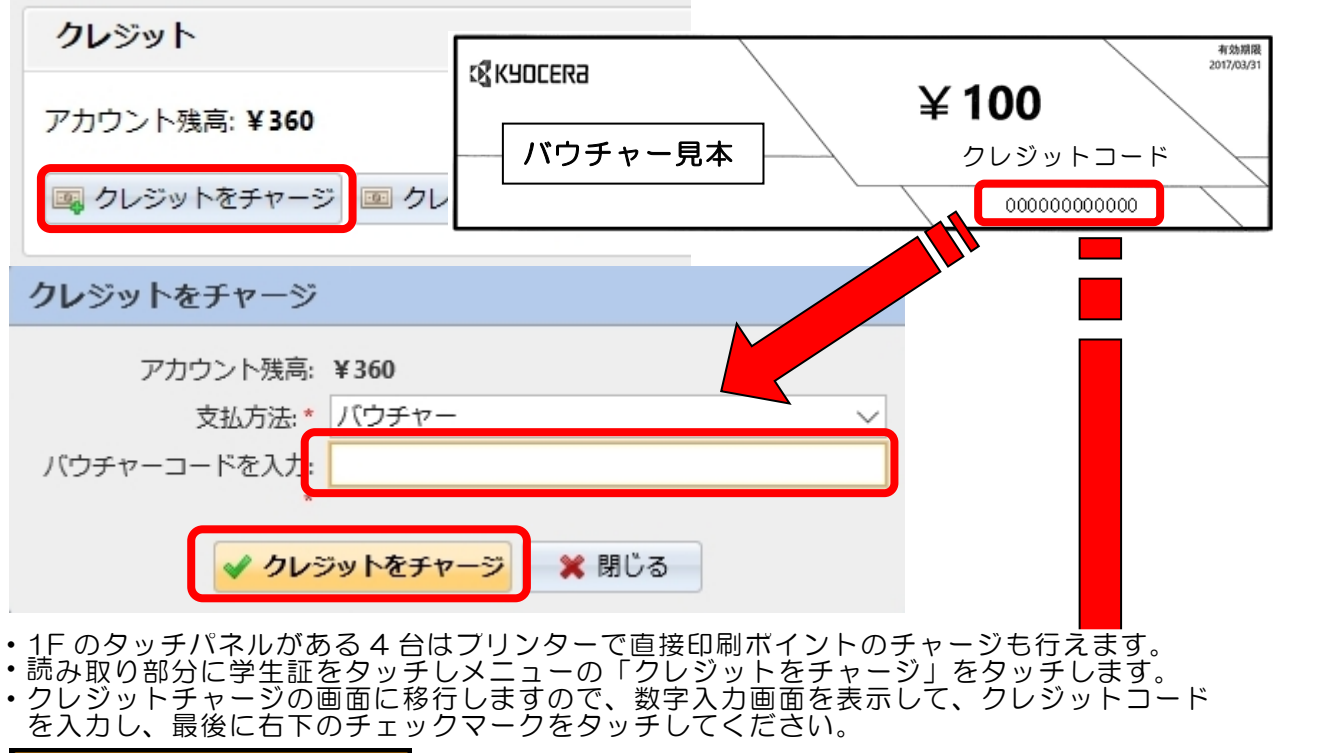

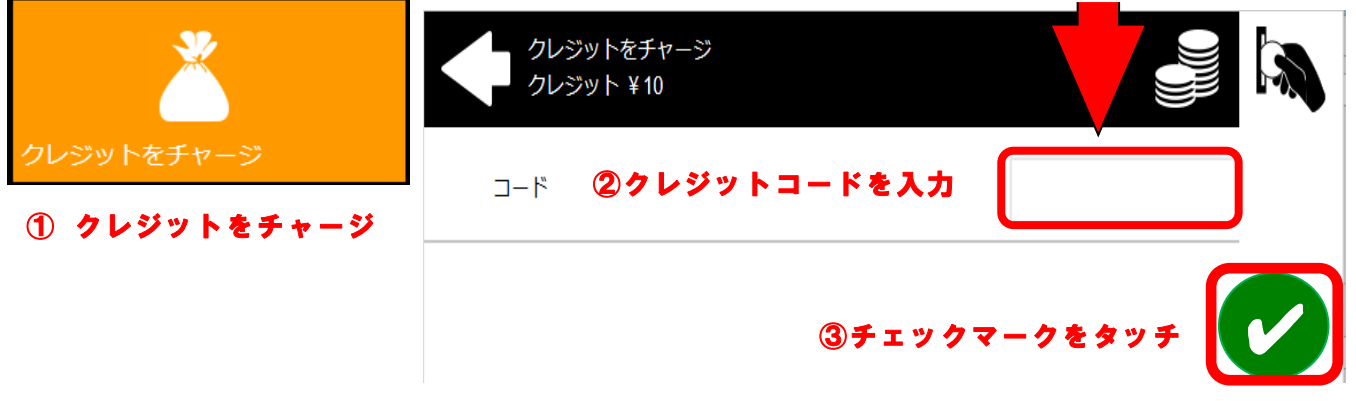

## 印刷ポイントについて

- ・学生証には、あらかじめポイントが設定してあります。ポイントは追加購入(チャージ) できます。チャージするには学生課もしくは図書館カウンターでバウチャー(チケット) を購入してください。100円単位で現金での購入になります。
- ・入力期限があります。
- ・白黒、フルカラーが利用できます。

|    | ポイン   | トレート ( | 〔片面〕 |                  | ``, |
|----|-------|--------|------|------------------|-----|
|    |       | 白黒     | カラー  |                  |     |
| 1  | A4/B5 | 5pt    | 25pt | ※コピー機でのコピーも同額です。 |     |
|    | A3/B4 | 10pt   | 30pt |                  |     |
| `` |       |        |      |                  |     |